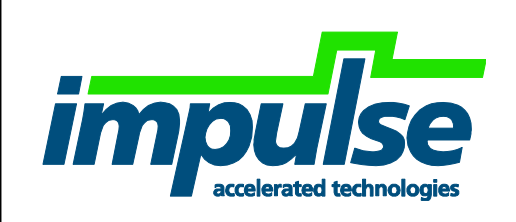

# CoDeveloper Example and Tutorial Solarflare AOE Enet MAC Counter Tutorial Version 1.0.3

Impulse Accelerated Technologies, Inc.

www.ImpulseAccelerated.com

### 1.0 Table of Contents

| 1.0                                                  | TABLE OF CONTENTS                                                                                                    | 2                                             |
|------------------------------------------------------|----------------------------------------------------------------------------------------------------|-----------------------------------------------|
| 2.0                                                  | OVERVIEW                                                                                                    | 3                                             |
| 2.1.<br>2.2.                                         | Enet MAC Counter Example Overview<br>Enet MAC Counter Example Implementation on AOE                                                                                                    | . 4<br>. 5                                    |
| 3.0                                                  | SETTING UP FOR THE ENET MAC COUNTER EXAMPLE                                                                                                    | 6                                             |
| 3.1.<br>3.2.                                         | Additional Required Files<br>Network Setup                                                                                                    | . 6<br>. 6                                    |
| 4.0                                                  | ENET MAC COUNTER EXAMPLE                                                                                                    | 7                                             |
| 4.1.<br>4.2.<br>4.3.<br>4.4.<br>4.5.<br>4.6.<br>4.7. | Prerequisites<br>CoDeveloper Project Files<br>Opening Project<br>Building Desktop Simulation Executable<br>Running Desktop Simulation Executable<br>Project Setup Before Hardware Generation and Export<br>Generating Hardware | . 7<br>. 7<br>. 8<br>. 9<br>.10<br>.11<br>.12 |
| 4.8.<br>4.9.                                         | Exporting Hardware                                                                                                    | 13<br>14                                      |
| 4.10<br>4.11<br>4.12                                 | <ul> <li>Adding the Module to the impc_core_system using Qsys</li> <li>Build the FPGA Binary</li> <li>Program the FPGA Binary.</li> </ul>                                                                                      | 15<br>23<br>23                                |
| 4.<br>4.13                                           | 12.1. Program the FPGA Binary Using the Programming Cable                                                                                                    | 23<br>24                                      |
| 4.14                                                 | <ol> <li>Run and Test the FPGA Binary with Host Executable</li> </ol>                                                                                                    | 25                                            |

# 2.0 Overview

This tutorial covers the "Enet MAC Counter" example written in Impulse C and run on the FPGA within the Solarflare AOE low-latency programmable 10G NIC. This tutorial covers all the necessary steps for the supplied example to:

- Run in CoDeveloper:
  - Desktop software simulation
  - Generating and exporting the hardware module
- Integrate within the provided AOE framework:
  - Adding the hardware module to Qsys and connecting to MAC ports
- Run the example
  - Setup the test environment
  - Load and run the FPGA binary on the AOE
  - Run a test application on a host to verify the hardware module running in the AOE

Notes:

- This tutorial assumes that the user has already successfully setup and run the pass-through described in the document
   "Impulse\_on\_Solarflare\_AOE\_Getting\_Started\_Users\_Guide.pdf". The pass-through project and files serve as the base for adding the user's application to the AOE.
- This tutorial shows the steps for running the example through Impulse C and CoDeveloper, however is not intended to completely teach Impulse C nor CoDeveloper. It is highly recommended that the user go through the "Hello World" tutorial installed with CoDeveloper and available from the "Impulse C User Guide".

# 2.1. Enet MAC Counter Example Overview

The Enet MAC Counter simplified example of packet-in-packet-out written in Impulse C that is intended to help the user get started by showing the basic steps of handling raw Ethernet data using a single streaming processes. A block diagram of the design appears below:

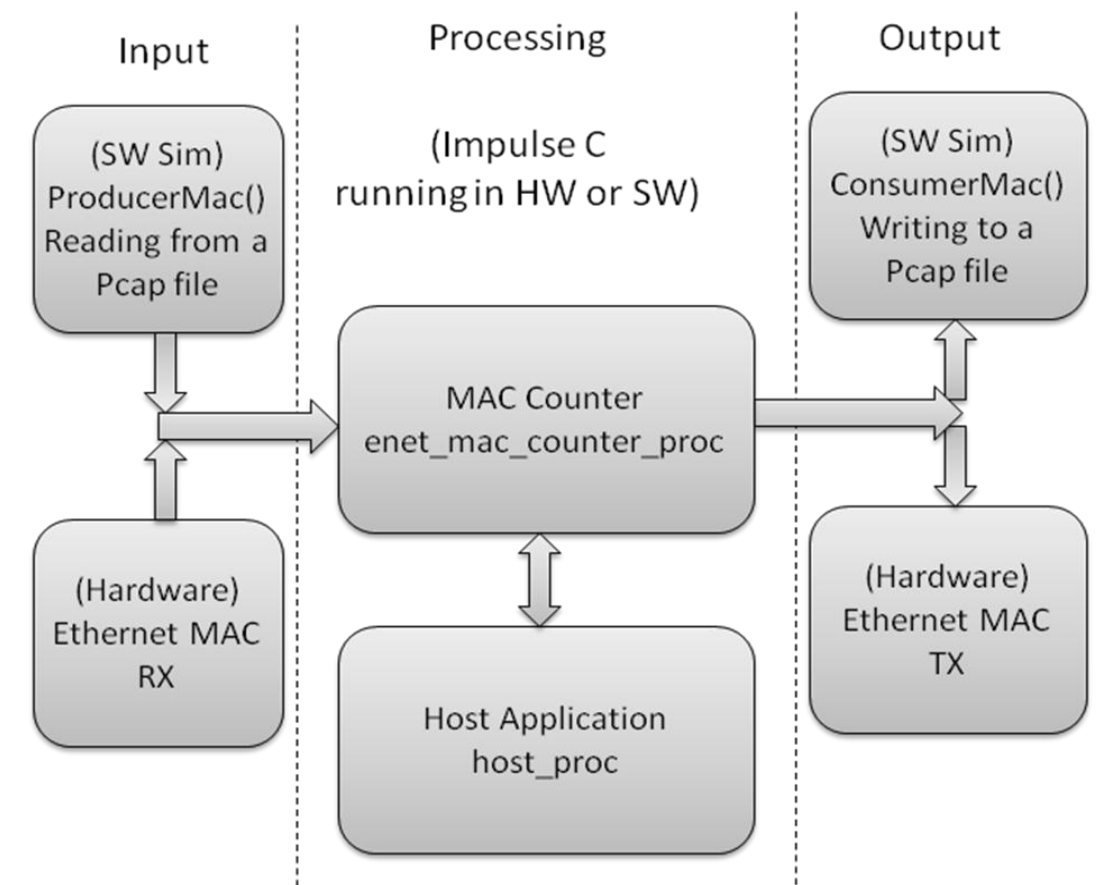

Brief description of each block:

- o Input:
  - In software simulation input is from the Impulse C ProducerMac() process that behaves as the incoming MAC passing Ethernet packets reading from a standard Pcap file.
  - In hardware the input is connected directly to the Ethernet MAC to receive packets from the network
- Processing:
  - MAC Counter: A process that receives data from the Ethernet MAC. Performs packet translation from external format (here Avalon-ST) to parse words to look for the specific MAC configured by the host. Data is treated pass-through and sent out as-is (in this case as Avalon-ST again).
  - Host Application: Application on host that configures the specific MAC to count and then periodically read the MAC counter.
- Output:
  - In software simulation output is to the Impulse C ConsumerMac() process that behaves as the outgoing MAC receiving Ethernet packets and writing

out to a standard Pcap file which may be readily viewed in a tool like Wireshark.

 In hardware the output is connected directly to the Ethernet MAC to transmit packets to the network

# 2.2. Enet MAC Counter Example Implementation on AOE

In this example, the Enet MAC Counter module will be implemented on the AOE by being inserted into the original pass-through base design between the incoming Ethernet stream of SFP #1 and the outgoing Ethernet stream to NIC MAC #1 as shown below. This will allow the Enet MAC Counter module to see all data coming in the AOE NIC on port#1. Note that this is only one of many possible configurations and chosen for convenience.

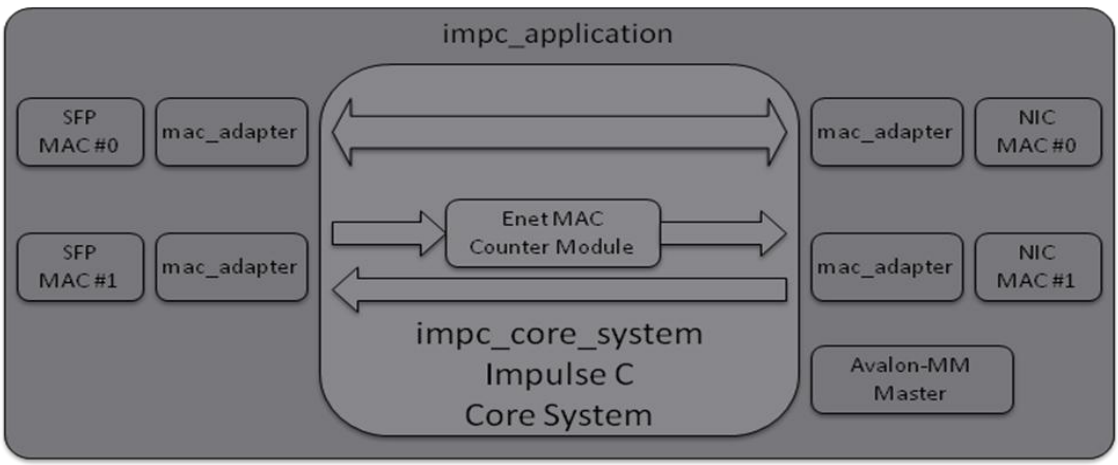

# 3.0 Setting up for the Enet MAC Counter Example

### 3.1. Additional Required Files

It is assumed that the user has successfully run through the pass-through base project and the following directory structure is already present:

fdk\_release\sf\_impc\_base\_project

The user should have received a link download and password to open the zipped file "<release date>\_enet\_mac\_counter\_Example.zip". If not, please contact <u>support@impulsec.com</u> to request access. The file is to be unzipped to a convenient location for development. When unzipped the "enet\_mac\_counter" directory will be present.

Notes:

- Be sure to use a directory path that does not contain spaces (' ') to avoid issues
- Note that these instructions are for running CoDeveloper on Windows and Quartus on Linux whereas Quartus could be run on Windows or Linux. If running Quartus on Windows, placing the example directory near the "sf\_impc\_base\_project" Quartus directory is recommended so that the export directory setting in CoDeveloper may be set to avoid copying the exported HDL shown in a later step.

#### 3.2. Network Setup

The example requires a network path that goes through the Enet MAC Counter module within the AOE FPGA. The setup described here makes use of an external loopback connection to do this.

To setup for the Enet MAC Counter example:

- 1) Connect the AOE's top (SFP #1) port using a 10G Ethernet cable to the bottom port (SAFP #0)
- 2) Double check using tcpdump or Wireshark that broadcast packets are received between the connections by monitoring SFP #1. For example using ping will generate ARP requests that are broadcast, assuming eth5=SFP #0 and configured as IP 192.168.5.62, then "ping 192.168.5.1" will cause ARP messages to be sent out SFP #0 which will be seen, though not responded to, by SFP #1.

# 4.0 Enet MAC Counter Example

### 4.1. Prerequisites

This tutorial for this example assumes that you have read and understand the introductory sections of the CoDeveloper User's Guide, installed with CoDeveloper and accessed from the Help menu. In particular, you should take the time to go through the tutorials provided with CoDeveloper so you have a good understanding of the front-end design flow including both desktop software simulation and hardware generation.

This tutorial also assumes that the user has already successfully setup and run the pass-through described in the document

"Impulse\_on\_Solarflare\_AOE\_Getting\_Started\_Users\_Guide.pdf". The pass-through project and files serve as the base for adding the example application to the AOE as shown in the steps to follow.

## 4.2. CoDeveloper Project Files

The Enet MAC Counter example CoDeveloper project is made up of the following files:

- enet\_mac\_counter.icProj CoDeveloper project file
- enet\_mac\_counter\_hw.c Source code for application hardware process
- mac\_sim\_sw.c Source code for MAC input and output simulation processes
- enet\_mac\_counter\_sw.c Source code for application software processes
- enet\_mac\_counter.h Header file for application
- sf\_av\_st\_mac\_intf.h Header file for the Avalon-ST interface to MACs
- PCap.c, PCap.h Support file for reading and writing Pcap files
- multicastUdpFromOnelpAlignedMixed2.pcap Input test file

## 4.3. Opening Project

Open the CoDeveloper project file 'enet\_mac\_counter.icProj' by selecting and pressing 'Enter' or by double-clicking it. The CoDeveloper IDE will appear similar to below:

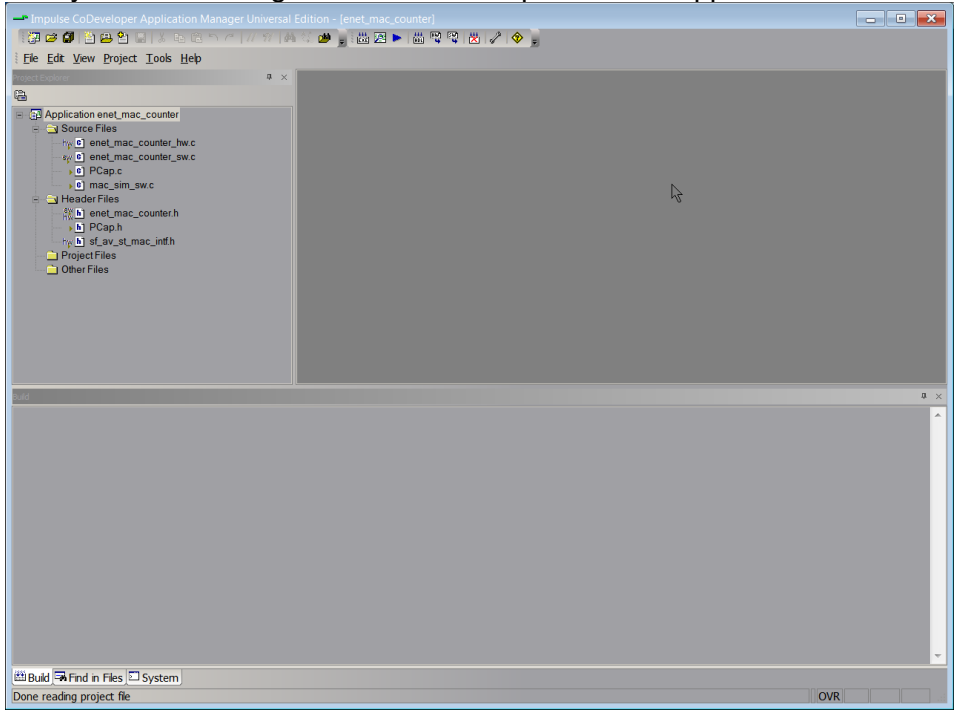

### 4.4. Building Desktop Simulation Executable

Build the desktop software simulation executable via the "Project" menu:

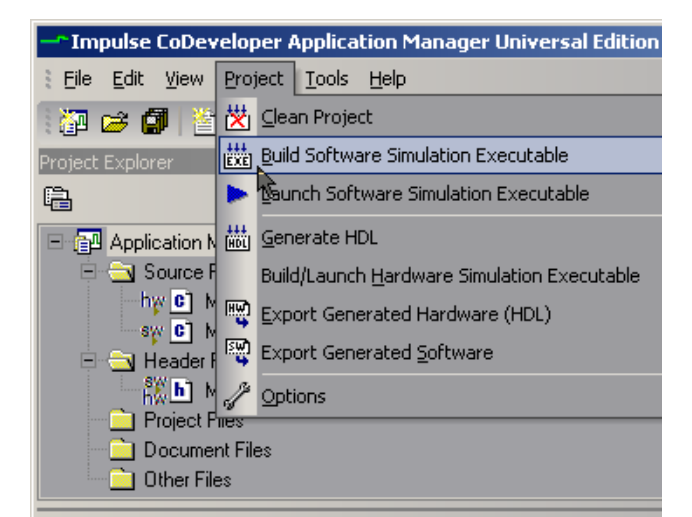

Or via toolbar:

| iply] |                                      |
|-------|--------------------------------------|
|       |                                      |
|       | 🛗 🗷 🕨 🛗 🖳 🎇 🕺 🥜 🧇                    |
|       |                                      |
|       | Build Software Simulation Executable |
|       |                                      |

Note the compiler output in the CoDeveloper IDE "Build" window will appear similar to below:

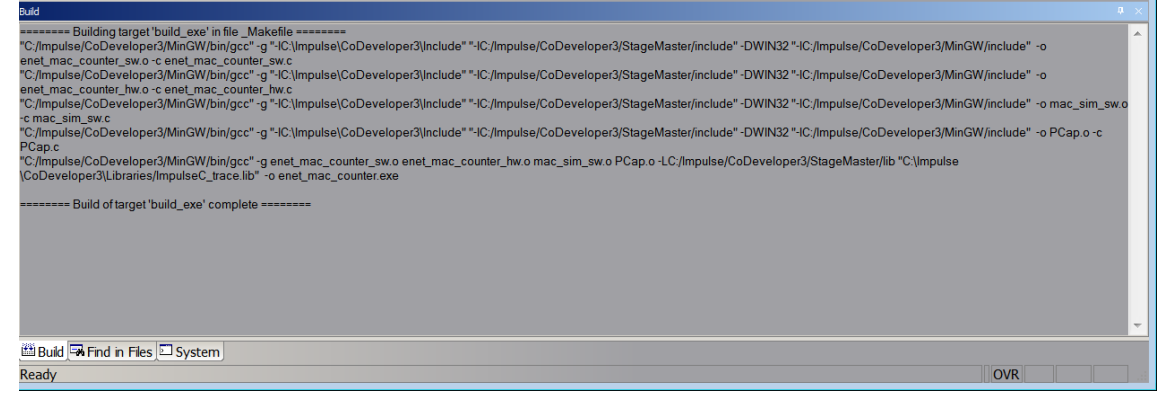

### 4.5. Running Desktop Simulation Executable

Launch the desktop software simulation executable via "Project" menu:

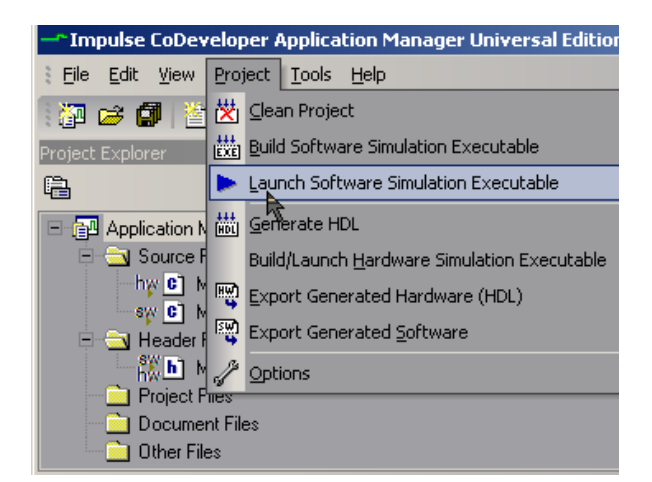

Or via toolbar:

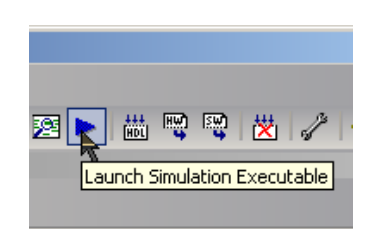

A command window will pop up in which the desktop simulation executable runs. The MAC counter is being checked ten times once per second appearing as below. The window will close itself once complete.

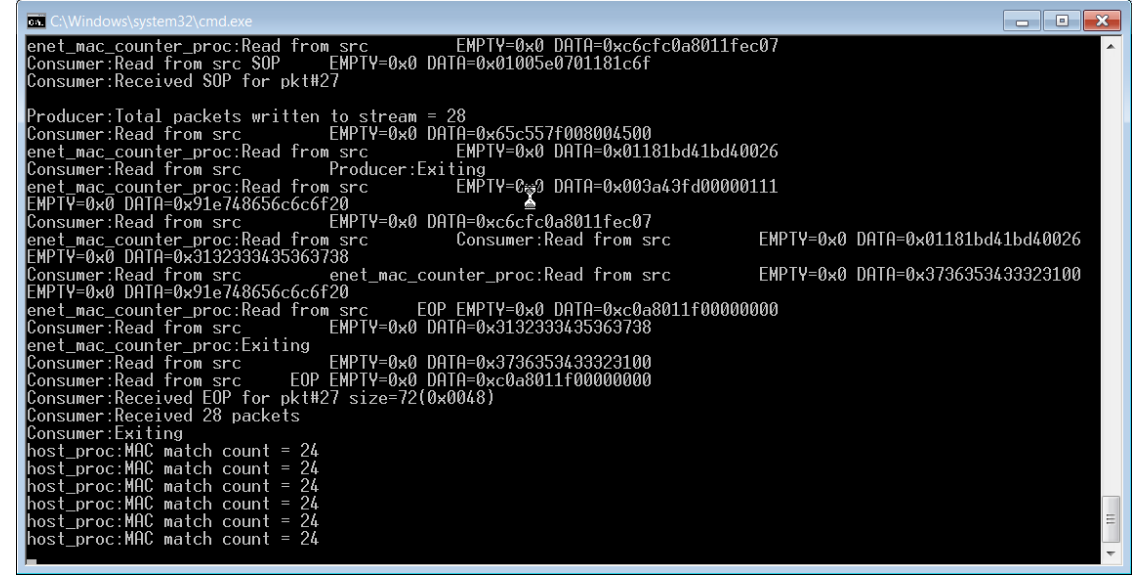

### 4.6. Project Setup Before Hardware Generation and Export

Settings within the CoDeveloper IDE necessary for generating and exporting hardware for the Solarflare AOE are set via the "Generate" tab under Project->Options and are summarized below:

- Platform Support Package: "Solarflare AOE (VHDL)"
- Hardware export directory: export\_hw
- Software export directory: export\_sw
- Unsupported settings include:
  - Generate dual clocks (must be unchecked)
  - Active-low reset (must be unchecked)

Below is an example of these settings as it appears in the Enet MAC Counter example:

| ptions                                      | ×                                        |
|---------------------------------------------|------------------------------------------|
| Build Simulate Generate System Registration |                                          |
| Platform Support Package:                   |                                          |
| Solarflare AOE (VHDL)                       |                                          |
| Hardware Optimization and Generation        |                                          |
| Enable constant propagation                 | Generate dual clocks                     |
| 🔽 Scalarize array variables                 | Generate active-low reset                |
| Relocate loop invariant expressions         | Use std_logic types for VHDL interfaces  |
|                                             | Do not include co_ports in bus interface |
| Additional optimizer options:               | Additional library options:              |
|                                             |                                          |
|                                             |                                          |
| Floating Point Options                      | Output Directories                       |
| Include floating point library              | Hardware build directory:                |
| Include co_math library                     | nw                                       |
| Enable floating point optimization          | Software build directory:                |
| Allow double-precision types and operators  | JSW                                      |
| Use higher latency, faster clock operators  | Hardware export directory:               |
| Enable floating point accumulators          | Jexport_nw                               |
| Use extended precision accumulators         | Software export directory:               |
|                                             | leyhoir am                               |
|                                             |                                          |
| C                                           | Cancel Apply Help                        |

#### 4.7. Generating Hardware

Generate hardware via "Project" menu:

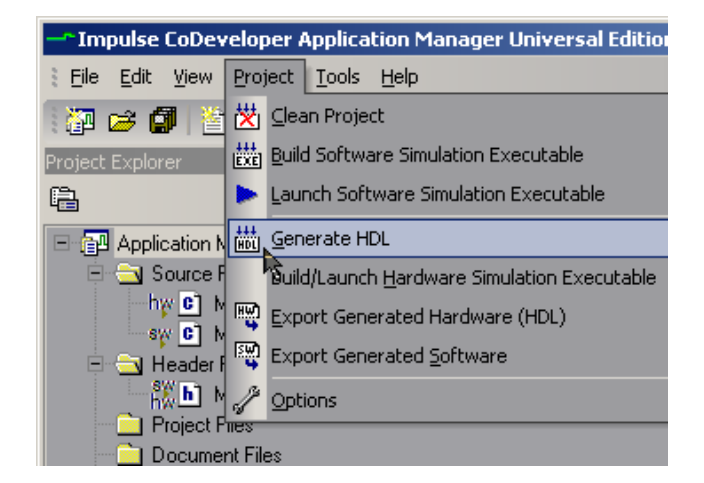

Or via toolbar:

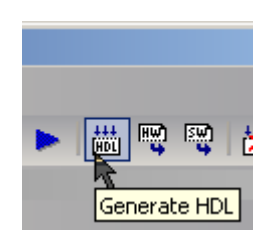

The generated HDL will appear in the directory specified during project setup in "hw" directory. Note the output in the CoDeveloper IDE's "Build" window will appear similar to below:

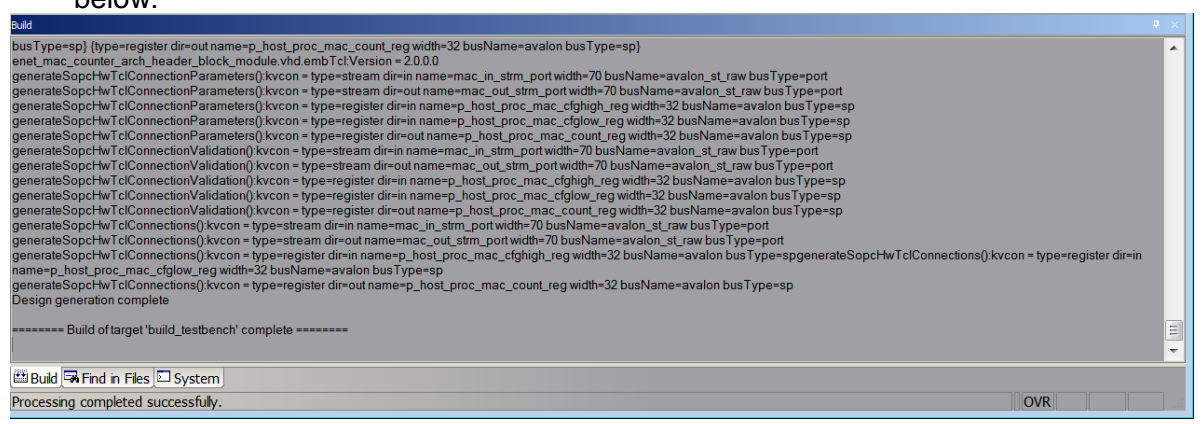

#### 4.8. Exporting Hardware

Export hardware via "Project" menu:

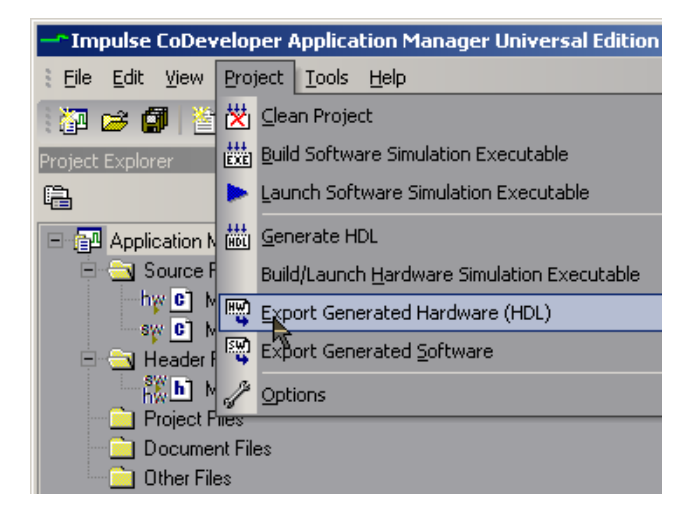

Or via toolbar:

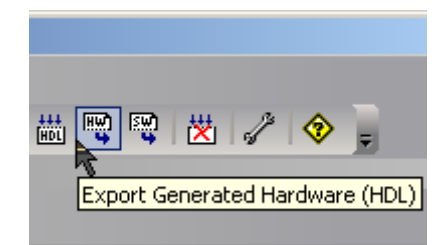

The complete exported HDL and Qsys module will appear in the "export\_hw/ip/enet\_mac\_counter\_arch\_module" directory. Note the output in the CoDeveloper IDE's "Build" window that will be similar to below:

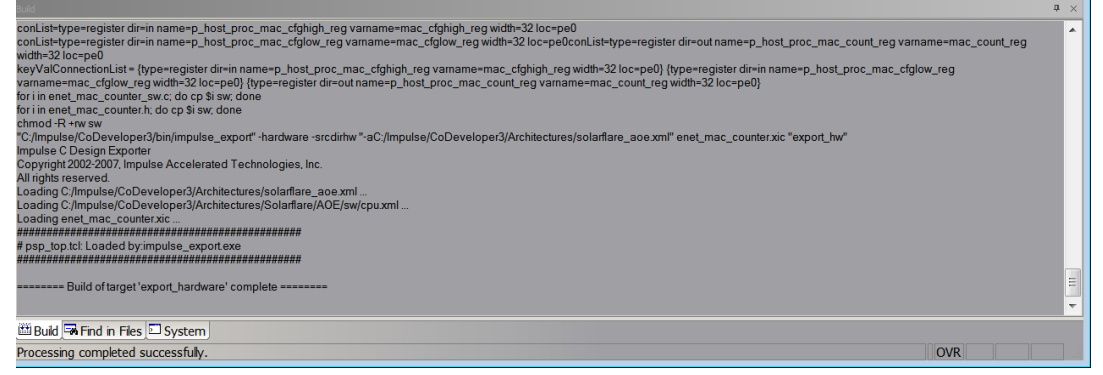

### 4.9. Exporting Software

Export software via "Project" menu:

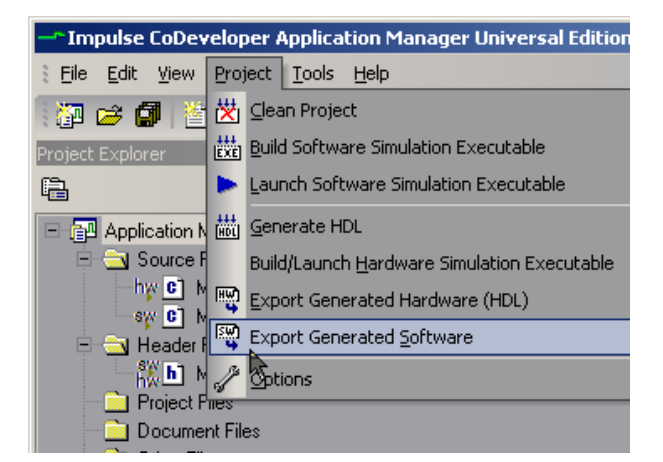

Or via toolbar:

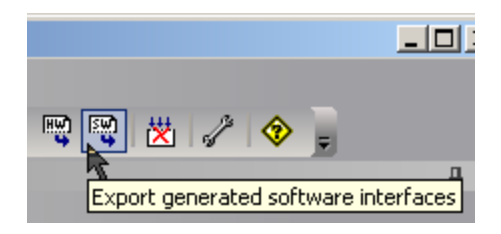

The complete exported software and library will appear in the "export\_sw" directory. Note the output in the CoDeveloper IDE's "Build" window that will be similar to below:

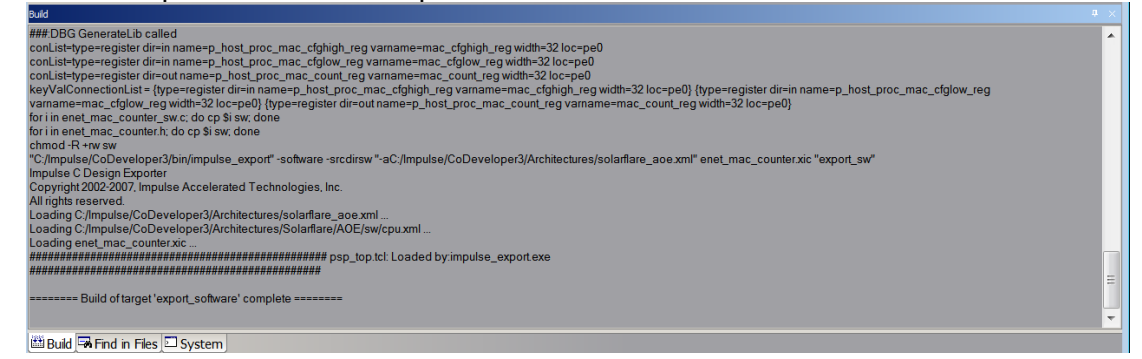

The "export\_sw" directory needs to be copied to the Linux host containing the AOE. Typically this would be the application directory somewhere under the user's home directory, from here it will be simply referred to as "<a href="https://www.explication.com">application.com</a>

#### 4.10. Adding the Module to the impc\_core\_system using Qsys

After exporting hardware, the "export\_hw/ip" directory containing the Enet MAC Counter module must be copied to the Quartus directory. Note that the "sf\_impc\_base\_project /ip" directory already exists, while copying be sure to allow files to be overwritten. The module may now be added to the impc\_core\_system of the original pass-through for the AOR using Qsys. The following steps walk through the process.

4.10.1.1. Open the Quartus II Project

Start Quartus II 64-bit normally for the operating system being used and open the Quartus project file 'sf\_impc\_base\_project\sf\_impc\_base\_project.qpf'.

4.10.1.2. Add the Module to the Core System

First open the impc\_core\_system Qsys Project by:

- 1. Start Qsys from Tools->Qsys
- 2. When the "Open" dialog appears, select the "impc\_core\_system.qsys" file and click the "Open" button. Once opened, no errors must be present.

The passthrough previously built has an onchip memory module present that is required in order for the impc\_core\_system to appear as a component to the AOE. The Impulse C module will replace this and the onchip memory must be first disabled. To disable the onchip memory, scroll down in Qsys to find the "onchip\_memory2\_0" and disable it by un-checking the associated box in the "Use" column as shown below:

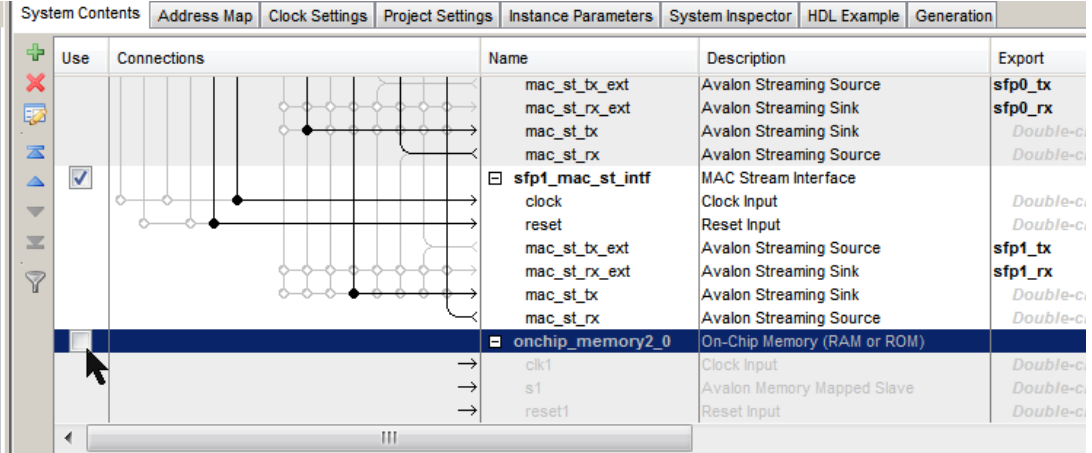

To add the Enet MAC Counter module that had been exported from CoDeveloper, locate the Qsys component named "enet\_mac\_counter\_arch\_module" under "Impulse C Modules" as shown below:

| Component Library                                |   |
|--------------------------------------------------|---|
|                                                  | × |
| Project                                          |   |
| 🗕 🖳 New component                                |   |
| 🗛 Impulse C Modules                              |   |
| <ul> <li>enet_crc_remover_arch module</li> </ul> |   |
| enet_mac_counter_arch module                     |   |
| 🗠 SolarFlare                                     |   |
| 🖕 System                                         |   |
| Library                                          |   |
| 🕶 Bridges                                        |   |
| 🕶 Clock and Reset                                |   |
| • Configuration & Programming                    |   |
| 🔰 🔶 DSP                                          |   |

To add the module, double-click "enet\_mac\_counter\_arch\_module" and the module configuration window will appear similar to below:

Note: At this time errors are normal and will be corrected in the next steps.

| le the header block slave interface          STRM_PORT_PARAMS         TRM_PORT_STREAMTOTALBITS:         TRM_PORT_STREAMTOTALBITS:         ae order of data symbols on the Avalon-ST port         TRM_PORT_STREAMTONE         ae order of data symbols on the Avalon-ST port         E start/End Of Packet (SOP/EOP) bits on the Co_stream data port         TRM_PORT_NUMERORBITS:         ae error bits on the co_stream data port         TRM_PORT_NUMERPORTSTS:         ae error bits on the co_stream data port         TRM_PORT_NUMERPORTSTS:         ae error bits on the co_stream data port                                                                                                    |
|----------------------------------------------------------------------------------------------------|
| STRM_PORT_PARAMS         TRM_PORT_TRANMS         TRM_PORT_STMENTOTLEITS:         as order of data symbols on the Avalon-ST port         TRM_PORT_TRANSPERSTING:         as traffed of Packet (SOP/EOP) bits on the Avalon-ST port         e Start/End of Packet (SOP/EOP) bits on the co_stream data port         TRM_PORT_NUMERPORBITS:         a error bits on the co_stream data port         TRM_PORT_NUMERPORBITS:         a error bits on the co_stream data port         e empty/bits on the co_stream data port                                                                                                    |
| IT STRM PORT FARANS<br>STRM_PORT_STRMENTSTABITS: 0<br>STRM_PORT_STRMENSTREAMTORABITS: 0<br>STRM_PORT_DATABITSTREAMTOL [<br>Is Startfend Of Packet (SOP/EOP) bits on the Avalon-ST port<br>Is Startfend Of Packet (SOP/EOP) bits on the co stream data port<br>STRM_PORT_UNRERORBITS: 0<br>STRM_PORT_UNRERORBITS: 0<br>strm_PORT_UNRERORBITS: 0<br>strm_PORT_UNRERORBITS: 0<br>STRM_PORT_UNRERORBITS: 0<br>STRM_PORT_UNRERORBITS: 0<br>STRM_PORT_UNRERORBITS: 0<br>STRM_PORT_UNRERORBITS: 0<br>STRM_PORT_UNRERORBITS: 0<br>STRM_PORT_UNRERORBITS: 0<br>STRM_PORT_UNRERORBITS: 0<br>STRM_PORT_UNRERORBITS: 0<br>STRM_PORT_STRM_PORT_UNRERORBITS: 0<br>STRM_PORT_STRM_PORT_STRM_STRM_STRM_STRM_STRM_STRM<br>STRM_PORT_STRM_STRM_STRM_STRM_STRM_STRM_STRM_ST |
|                                                                                                    |

First enable the header block by checking the "Include the header block slave interface"

Now configure the Avalon-ST connection to match the Impulse C enet\_mac\_counter\_proc process by making the following changes for the input and output streams:

- MAC\_IN\_STRM\_PORT\_PARAMS:
  - MAC\_IN\_STRM\_PORT\_SYMBOLSPERBEAT = 8
  - Check "Include Start/End Of Packet (SOP/EOP) bits on the co\_stream data port
  - MAC\_IN\_STRM\_PORT\_NUMERRORBITS = 1
  - Check "Include error bits on the co stream data port
  - MAC\_IN\_STRM\_PORT\_NUMEMPTYBITS = 3
  - Check "Include empty bits on the co stream data port
- MAC\_OUT\_STRM\_PORT\_PARAMS:
  - MAC\_OUT\_STRM\_PORT\_SYMBOLSPERBEAT = 8
  - Check "Include Start/End Of Packet (SOP/EOP) bits on the co\_stream data port
  - MAC\_OUT\_STRM\_PORT\_NUMERRORBITS = 1
  - Check "Include error bits on the co\_stream data port
  - MAC\_OUT\_STRM\_PORT\_NUMEMPTYBITS = 3
  - Check "Include empty bits on the co\_stream data port

| lock Diagram                                                                                                    | Parameters                                                                                                    |  |
|----------------------------------------------------------------------------------------------------|----------------------------------------------------------------------------------------------------|--|
| Show signals                                                                                                    | Include the header block slave interface                                                                                                    |  |
| k clock<br>k reset reset<br>eader_block avalon<br>host_proc_mac_cfghigh_reg avalon<br>host_proc_mac_cfglow_reg avalon<br>host_proc_mac_count_reg avalon | MAC_IN_STRM_PORT_PARAMS     MAC_IN_STRM_PORT_PARAMS     MAC_IN_STRM_PORT_PERAMTOTALENTS:      To     MAC_IN_STRM_PORT_PORT_STMBOLSPERBEAT:     MAC_IN_STRM_PORT_DATABITSPERSTMODL:     Geverse order of data symbols on the Avalon-ST port     MAC_IN_STRM_PORT_NUMERRORENTS:     [] Include start/End Of Packet (SOP/EOP) bits on the Avalon-ST port     Winclude Start/End Of Packet (SOP/EOP) bits on the co_stream data port     MAC_IN_STRM_PORT_NUMERRORENTS:     [] Include error bits on the co_stream data port     MAC_IN_STRM_PORT_NUMERRORENTS:     [] Include error bits on the co_stream data port     MAC_OUT_STRM_PORT_STREAMTOTALENTS:     [] Include error bits on the co_stream data port     MAC_OUT_STRM_PORT_STREAMTOTALENTS:     [] Include error bits on the co_stream data port     MAC_OUT_STRM_PORT_STREAMTOTALENTS:     [] Include error bits on the co_stream data port     MAC_OUT_STRM_PORT_STREAMTOTALENTS:     [] Include error bits on the co_stream data port     MAC_OUT_STRM_PORT_STREAMTOTALENTS:     [] Include error bits on the co_stream data port     MAC_OUT_STRM_PORT_STREAMTOTALENTS:     [] Include error bits on the co_stream data port     MAC_OUT_STRM_PORT_STREAMTOTALENTS:     [] Include error bits on the co_stream data port     MAC_OUT_STRM_PORT_STREAMTOTALENTS:     [] Include error bits on the co_stream data port     MAC_OUT_STRM_PORT_STREAMTOTALENTS:     [] Include error bits on the co_stream data port     MAC_OUT_STRM_PORT_STREAMTOTALENTS:     [] Include error bits on the co_stream data port     MAC_OUT_STRM_PORT_STREAMTOTALENTS:     [] Include error bits on the co_stream data port     MAC_OUT_STRM_PORT_STREAMTOTALENTS:     [] Include error bits on the co_stream data port     MAC_OUT_STRM_PORT_STREAMTOTALENTS:     [] Include error bits on the co_stream data     [] Include error bits on the co_stream data     [] Include error bits on the co_stream data     [] Include error bits on the co_stream data     [] Include error bits on the co_stream data     [] Include error bits     [] Include error bits     [] Includ |  |
|                                                                                                    | □ Disable Start/End Of Packet (SOP/EOP) bits on the Avalon-ST port         ☑ Include Start/End Of Packet (SOP/EOP) bits on the co_stream data port         Mc_OUT_STEM_PORT_NUMERROBERTS:                                                                                                    |  |

Upon successful settings, no error will be reported and the window will appear similar to below:

Click the lower-right "Finish" button to continue.

#### **4.10.1.3.** Connect the Module to the MACs within the impc\_core\_system

At this time please take a moment to note the connections available within the Core System, specifically that for each SFP and NIC MAC there are 2 instances numbered 0-1 of the below:

|   | 01 110 1          |                  |                         |         |
|---|-------------------|------------------|-------------------------|---------|
|   | Ξ                 | nic0_mac_st_intf | MAC Stream Interface    |         |
|   | $\longrightarrow$ | clock            | Clock Input             | Click   |
|   | $\longrightarrow$ | reset            | Reset Input             | Click   |
|   | <u> </u>          | mac_st_tx_ext    | Avalon Streaming Source | nic0_tx |
|   |                   | mac_st_rx_ext    | Avalon Streaming Sink   | nic0_rx |
|   | $\longrightarrow$ | mac_st_tx        | Avalon Streaming Sink   | Click   |
|   | <u> </u>          | mac_st_rx        | Avalon Streaming Source | Click   |
|   |                   |                  |                         |         |
|   | Ξ                 | sfp0_mac_st_intf | MAC Stream Interface    |         |
|   | $\longrightarrow$ | clock            | Clock Input             | Click ( |
|   | $\longrightarrow$ | reset            | Reset Input             | Click ( |
|   | с-                | mac_st_tx_ext    | Avalon Streaming Source | sfp0_tx |
|   |                   | mac_st_rx_ext    | Avalon Streaming Sink   | sfp0_rx |
|   | $\rightarrow$     | mac_st_tx        | Avalon Streaming Sink   | Click   |
| 1 |                   | mac_st_rx        | Avalon Streaming Source | Click   |
|   |                   |                  |                         |         |

The "sfp[0-1]\_st\_intf" provide Avalon-ST connections to the MACs for the AOE's SFP front panel ports #0-1, and the "nic[0-1]\_st\_intf" provide Avalon-ST connections to the MACs connected to the AOE's internal NIC ports #0-1.

For this example the Enet MAC Counter will be connected between the "sfp1\_st\_intf" receive stream "mac\_st\_rx" and the "nic1\_st\_intf" transmit stream "mac\_st\_tx". This will put the Enet MAC Counter module in a path to see all data coming from the network/SFP #1 and the AOE's NIC port #1.

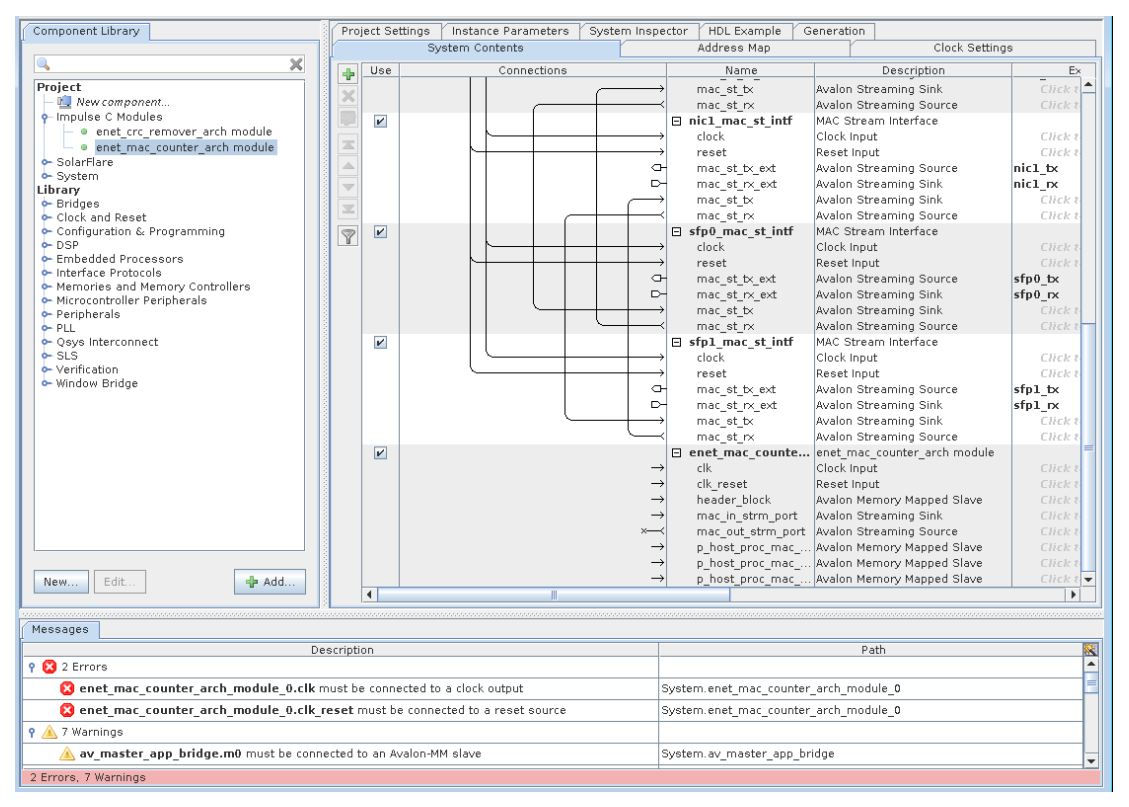

To see the new module, scroll down to the bottom which will appear similar to below:

Errors and warnings will be present as shown indicating that some connections have not been made which will be done in the following steps.

Making connections in Qsys may be done graphically or sometimes more conveniently by right-clicking a port and then selecting from the list provided for possible connections. This is shown below for the "clk" port of the module:

|               | 🗆 en                                     | et_mac_counte       | enet_mac_counter_arch module   |        |                            |
|---------------|------------------------------------------|---------------------|--------------------------------|--------|----------------------------|
| $\rightarrow$ | الم ــــــــــــــــــــــــــــــــــــ | <                   | Clock Innut                    |        | Click t                    |
| $\rightarrow$ |                                          | enet_mac_counter_   | _arch_module_0.clk Connections | •      | 🗖 clk_0.clk                |
| $\rightarrow$ | 7                                        | Filter              |                                | •      | user_clock_out_bridge.out_ |
| ×—            |                                          | Edit                |                                | Ctrl-E | user_logic_pll.outclk0     |
| $\rightarrow$ | 1                                        | Rename              |                                | Ctrl-R | Elick t                    |
| $\rightarrow$ | ×                                        | Remove              |                                |        | lick t                     |
|               |                                          | Details             |                                | •      |                            |
|               |                                          | Show Arbitration Sl | hares                          |        |                            |
|               | <b>A</b>                                 | Lock Base Address   | 3                              |        |                            |

Using this method, make the following connections for each port:

- Connect "clk" to "user\_logic\_pll.out\_clk0"
- Connect "clk reset" to "user\_reset\_bridge.out\_reset"
- Connect "header\_block" to "av\_master\_app\_bridge.m0"
- Connect "mac\_in\_strm\_port" to "sfp1\_st\_intf.mac\_st\_rx"
- Connect "mac\_out\_strm\_port" to "nic1\_st\_intf.mac\_st\_tx"
- Connect "p\_host\_proc\_mac\_cfghigh\_reg" to "av\_master\_app\_bridge.m0"
- Connect "p\_host\_proc\_mac\_cfglow\_reg" to "av master app bridge.m0"
- Connect "p host proc mac count reg" to "av master app bridge.m0"

At this time only errors referencing memory overlaps must be present as shown below:

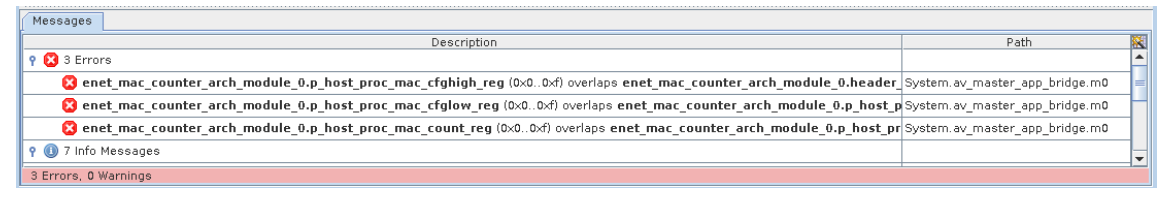

Correct these final errors automatically in Qsys by using System->"Assign Base Addresses". When complete, the "header\_block" base address shown in the "Base" column must be 0x00000000 as shown:

| System Contents             | Addres                       | ; Мар           | Clock S   | ettings    |      |
|-----------------------------|------------------------------|-----------------|-----------|------------|------|
| Name                        | Description                  | Export          | Clock     | Base       |      |
| mac st tx                   | Avalon Streaming Sink        | Click to export | [clock]   |            |      |
| mac_st_rx                   | Avalon Streaming Source      | Click to export | [clock]   |            |      |
| nicl mac st intf            | MAC Stream Interface         |                 |           |            | Π.   |
| clock                       | Clock Input                  | Click to export | user logi |            |      |
| reset                       | Reset Input                  | Click to export | [clock]   |            |      |
| mac_st_tx_ext               | Avalon Streaming Source      | nic1_tx         | [clock]   |            |      |
| mac_st_rx_ext               | Avalon Streaming Sink        | nic1_rx         | [clock]   |            |      |
| mac_st_tx                   | Avalon Streaming Sink        | Click to export | [clock]   |            |      |
| mac_st_rx                   | Avalon Streaming Source      | Click to export | [clock]   |            |      |
| sfp0_mac_st_intf            | MAC Stream Interface         |                 |           |            |      |
| L clock                     | Clock Input                  | Click to export | user_logi |            |      |
| reset                       | Reset Input                  | Click to export | [clock]   |            |      |
| mac_st_tx_ext               | Avalon Streaming Source      | sfp0_tx         | [clock]   |            |      |
| mac_st_rx_ext               | Avalon Streaming Sink        | sfp0_rx         | [clock]   |            |      |
| mac_st_tx                   | Avalon Streaming Sink        | Click to export | [clock]   |            |      |
| mac_st_rx                   | Avalon Streaming Source      | Click to export | [clock]   |            |      |
| sfp1_mac_st_intf            | MAC Stream Interface         |                 |           |            |      |
| clock                       | Clock Input                  | Click to export | user_logi |            |      |
| reset                       | Reset Input                  | Click to export | [clock]   |            |      |
| mac_st_tx_ext               | Avalon Streaming Source      | sfp1_tx         | [clock]   |            |      |
| mac_st_rx_ext               | Avalon Streaming Sink        | sfpl_rx         | [clock]   |            |      |
| mac_st_tx                   | Avalon Streaming Sink        | Click to export | [clock]   |            |      |
| mac_st_rx                   | Avalon Streaming Source      | Click to export | [clock]   |            |      |
| enet_mac_counter_arch_m     | enet_mac_counter_arch module |                 |           |            |      |
| clk                         | Clock Input                  | Click to export | user_logi |            |      |
| clk_reset                   | Reset Input                  | Click to export | [clk]     |            |      |
| header_block                | Avalon Memory Mapped Slave   | Click to export | [clk]     | 0x00000000 | 0:   |
| mac_in_strm_port            | Avalon Streaming Sink        | Click to export | [clk]     |            |      |
| mac_out_strm_port           | Avalon Streaming Source      | Click to export | [clk]     |            |      |
| p_host_proc_mac_cfghigh_reg | Avalon Memory Mapped Slave   | Click to export | [clk]     | 0x00000020 | 0:   |
| p_host_proc_mac_cfglow_reg  | Avalon Memory Mapped Slave   | Click to export | [clk]     | 0x0000030  | 0:   |
| p_host_proc_mac_count_reg   | Avalon Memory Mapped Slave   | Click to export | [clk]     | 0x00000040 | 0: • |
| •                           | III                          |                 |           |            | •    |

Upon successful connections, at this time no error or warnings will be present and all ports of the module are connected similar to below:

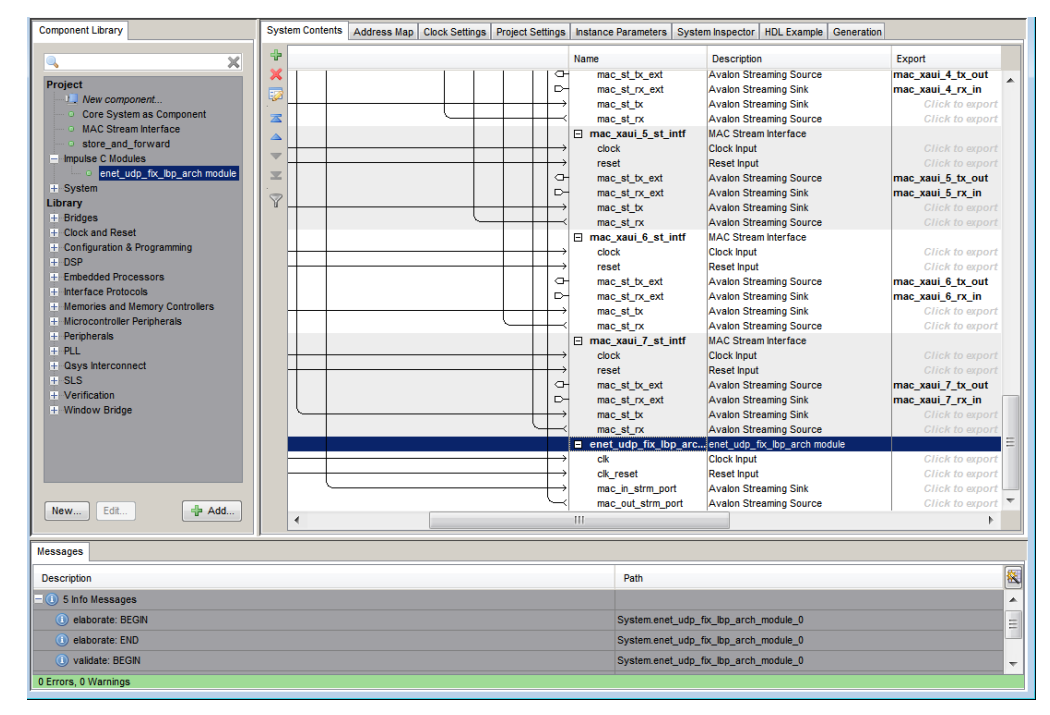

Save the project using Ctrl+S or File->Save

#### 4.10.1.4. Generate the Core System

Now generate the HDL files for the impc\_core\_system by clicking on the topright "Generation" tab, and then clicking the lower-left "Generate" button. Once complete, the impc\_core\_system HDL will have been generated for the Qsys system in a subdirectory of the same name and no errors must be present similar as shown below:

#### Notes:

- This step must be repeated each time the Enet MAC Counter module has been exported or when a change to the 'impc\_core\_system.qsys' Qsys project is modified.

| Component Library                                                                                                    | Project Settings / Instance Parameters / System Inspector / HDL Example / Generation                                                                                                    |
|----------------------------------------------------------------------------------------------------|----------------------------------------------------------------------------------------------------|
|                                                                                                    | System Contents Address Map Clock Settings                                                                                                    |
| ۹ 🗙 🕺                                                                                                    |                                                                                                    |
| Project                                                                                                    | ▼ Simulation                                                                                                    |
| New component                                                                                                    | Create simulation model:                                                                                                    |
| Impulse C Modules                                                                                                    | None V                                                                                                    |
| enet crc remover arch module                                                                                                    | Create testbench Qsys system: None                                                                                                    |
| <ul> <li>enet_cre_remoter_arch module</li> <li>enet_mac_counter_arch module</li> </ul>                                                                                                    |                                                                                                    |
| SolarElare                                                                                                    | Create testbench simulation model: None                                                                                                    |
| ∽ System                                                                                                    |                                                                                                    |
| Library                                                                                                    |                                                                                                    |
| 🔶 Bridges                                                                                                    | Create HDL design files for synthesis                                                                                                    |
| <ul> <li>Clock and Reset</li> </ul>                                                                                                    |                                                                                                    |
| <ul> <li>Configuration &amp; Programming</li> </ul>                                                                                                    | Create block symbol file (.bsf)                                                                                                    |
| ← DSP                                                                                                    |                                                                                                    |
| - Embedded Processors                                                                                                    | ▼ Output Directory                                                                                                    |
| Memories and Memory Controllers                                                                                                    | Path: leetProjecte/Solarflare/beta1_2/fdk_release/ef_impc_base_project/impc_core_system                                                                                                    |
| Microcontroller Perinherals                                                                                                    |                                                                                                    |
| <ul> <li>Peripherals</li> </ul>                                                                                                    | Simulation:                                                                                                    |
| - PLL                                                                                                    |                                                                                                    |
| 🗠 Qsys Interconnect                                                                                                    | Generate Completed                                                                                                    |
| ► SLS                                                                                                    | ade_projectimpe_cort_oyatem synthesis                                                                                                    |
| Verification                                                                                                    | 🕕 Info: addr_router: "impc_core_system" instantiated altera_merlin_router "ad                                                                                                    |
| ⊶ window Bridge                                                                                                    | 🕕 Info: id router: "impc core system" instantiated altera merlin router "id ro                                                                                                    |
|                                                                                                    | Info: limiter "impr. care system" instantiated altera merlin traffic limiter                                                                                                    |
|                                                                                                    | I for international sector and the sector international sector sector se |
|                                                                                                    | and is the controller in the controller is a set of the controller in the controller is the controller in the controller is the controller in the controller is the controller in the controller is the controller in the controller is the controller in the controller is the controller in the controller is the controller in the controller in the controller is the controller in the controller is the controller in the controller in the controller is the controller in the controller is the controller in the controller in the controller is the controller in the controller in the controller in the controller is the controller in the controller in the controller |
|                                                                                                    | U into: cmd_xbar_demux: "impc_core_system" instantiated altera_meriin_dem                                                                                                    |
|                                                                                                    | Info: rsp_xbar_demux: "impc_core_system" instantiated altera_merlin_demu                                                                                                    |
|                                                                                                    | Info: rsp_xbar_mux: "impc_core_system" instantiated altera_merlin_multiple                                                                                                    |
|                                                                                                    | () Info: impc core system: Done impc core system" with 17 modules, 66 files,                                                                                                    |
|                                                                                                    | Info: in-neperate succeeded                                                                                                    |
|                                                                                                    | I Info: Sinished: Create HDL design files for synthesis                                                                                                    |
|                                                                                                    | The mining create the design mestor synthesis                                                                                                    |
|                                                                                                    |                                                                                                    |
| Now Edit                                                                                                    | Ø Generate Completed. 0 Errors, 0 Warnings                                                                                                    |
| New                                                                                                    |                                                                                                    |
|                                                                                                    | Stop Close                                                                                                    |
| 10000000                                                                                                    |                                                                                                    |
| lessayes                                                                                                    |                                                                                                    |
|                                                                                                    | Description Path Path                                                                                                    |
| (1) 7 Info Messages                                                                                                    |                                                                                                    |
| Intelligation of the second second |                                                                                                    |
|                                                                                                    | Sustem year logic all                                                                                                    |
| 🕕 Able to implement PLL with user settings                                                                                                    | System.user_logic_pri                                                                                                    |
| <ul> <li>Able to implement PLL with user settings</li> <li>elaborate: BEGIN</li> </ul>                                                                                                    | System.enet_moc_counter_arch_m                                                                                                    |
| Able to implement PLL with user settings     elaborate: BEGIN     elaborate: END                                                                                                    | System.enet_mac.counter_arch_m<br>System.enet_mac.counter_arch_m<br>System.enet mac.counter_arch_m                                                                                                    |

## 4.11. Build the FPGA Binary

Start compilation of the FPGA from within Quartus by selecting Processing->"Start Compilation". Viewing the "Tasks" window will show the progress of building the FPGA through the "Analysis & Synthesis", "Fitter", "Assembler", and "TimeQuest Timing Analysis" phases. No errors should be reported at any time during compilation.

When complete, the FPGA binary will appear as 'sf\_impc\_base\_project.sof' ready to be programmed into the FPGA using the Byte Blaster cable. Notes:

- If an error does appear, it will typically appear during the first ~10 minutes of the "Analysis & Synthesis" phase and indicates a file was not found correctly. Please verify all the files were unzipped correctly into the correct location and try again.
- Timing errors will not prevent an FPGA binary from being created and will appear in the "Critical Warnings" window in Quartus. The use of partitions to save compile time sometimes causes unintentional timing errors to appear, to disable the partition: from the Assignments->"Design Partitions Window" change the setting for "board\_services" from "Post-Fit" to "Source File".

# 4.12. Program the FPGA Binary

The FPGA binary may be programmed into the AOE in one of two ways: Command line utility to program the flash and then rebooting the system (see AOE documentation for more details) or using an Altera Byte Blaster programming cable which is recommended and described here.

#### 4.12.1. Program the FPGA Binary Using the Programming Cable

Programming the FPGA on the AOE may be done using the Altera Byte Blaster USB cable as follows:

- 1) Connect the Byte Blaster USB cable from the host running Quartus to the AOE. The JTAG connector is located at the top of the card and requires an adapter to plug into the AOE.
- 2) Start the programmer from Quartus using Tools->Programmer
  - a. "Hardware Setup" should already show the USB Byte Blaster cable
    - b. "Auto Detect" will identify the FPGA, specify "5SGXMA5K" when prompted for the specific device found.
    - c. Select the FPGA "5SGXMA5K" device:
      - i. Right-click and select "Change File"
      - ii. Browse to select either the 'sf\_impc\_base\_project.sof' file
      - iii. Check the box for "Program/Configure"
    - d. Program device by clicking the "Start" button.
    - e. Save programmer configuration using File->Save

### 4.13. Building Host Software

The original host software is set to look for a specific multicast MAC, here change it to look for a broadcast MAC by editing "enet\_mac\_counter\_sw.c" and changing the following definitions at the top of the file to appear as:

#define DEST\_MAC\_LOW 0xFFFFFFF // lower 32-bits of MAC #define DEST\_MAC\_HIGH 0xFFF // upper 16-bits of MAC

Save the file.

Build the host executable within the directory that "export\_sw" had been copied to, such as "<a href="mailto:</a> the following steps.

- While generating HDL in Qsys, the file "impc\_core\_system.sopcinfo" is created which contains memory map information needed by the host software. Copy this file to the "<application dir>/enet mac counter" software directory.
- 2) From a shell, change directory into the "<application dir>/enet\_mac\_counter"
- 3) Build the host executable by running: make
- 4) Output from a successful build appears below:

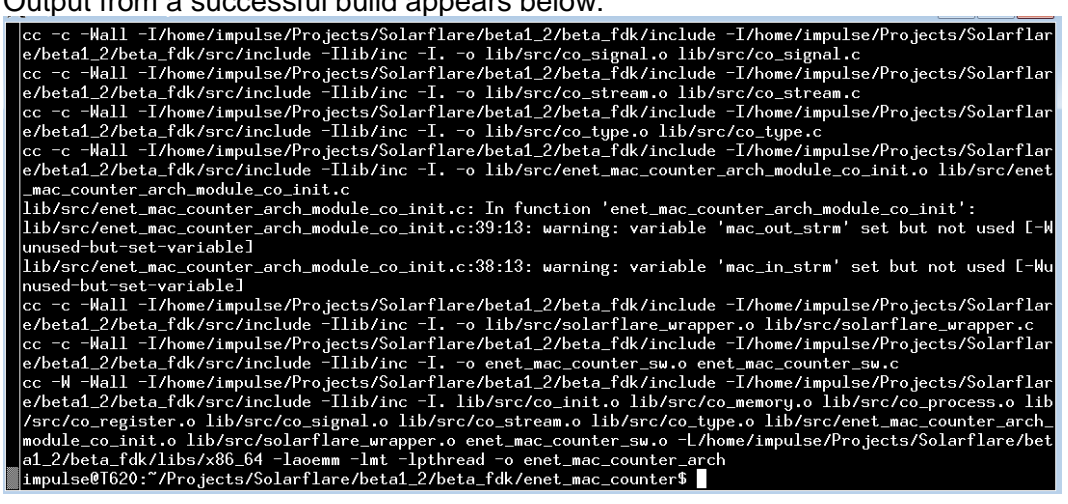

Notes:

- The FDK\_PATH variable must be set correctly in order to build
- impc\_core\_system.sopcinfo should be copied each time when generating HDL from Qsys, however it must be copied each time the memory map changes

### 4.14. Run and Test the FPGA Binary with Host Executable

Before continuing, the network must already be configured as described earlier in the "Network Setup" section.

When run, the host executable will perform the following actions:

- 1) Configure the destination MAC that is to be counted
- 2) Poll the FPGA register 10 times displaying the MAC count read
- 3) Exit

Run the host executable from the "<application dir>/enet\_mac\_counter" by typing: ./enet\_mac\_counter\_arch

Without traffic, the MAC count should start and stay at zero. To change the count being read, use "ping" or another command to generate broadcast messages going out the AOE's SFP #0 which will then be counted as they come in the SFP #1.

For example using ping to generate ARP requests that are broadcast, assuming eth5=SFP #0 and configured as IP 192.168.5.62, then "ping 192.168.5.1" will cause ARP messages to be sent out SFP #0 which will be seen, though not responded to, by SFP #1. With the Enet MAC Counter FPGA image loaded, these broadcasts will now be counted.

Output while running the host executable (and ping simultaneously) will appear something similar to below:

| host_proc:MAC match count = 0                                                                                  |
|----------------------------------------------------------------------------------------------------|
|                                                                                                    |
| Application complete.                                                                                          |
| <pre>[impulse@1620: /Projects/Solarflare/betal_2/beta_fdk/enet_mac_counter% newx<br/>[[4] 20056</pre>          |
| <pre>impulse@T620:~/Projects/Solarflare/beta1_2/beta_fdk/enet_mac_counter\$ Warn brary. locale unchanged</pre> |
| ./enet_mac_counter_arch                                                                                        |
| <pre>Impulse C is Copyright(c) Impulse Accelerated Technologies, Inc.</pre>                                    |
| host_proc:MAC match count = 0                                                                                  |
| <pre>host_proc:MAC match count = 1</pre>                                                                       |
| host_proc:MAC match count = 2                                                                                  |
| host_proc:MHL match count = $3$                                                                                |
| host proc:MAC match count = $5$                                                                                |
| host proc:MAC match count = $6$                                                                                |
| $host_proc:MAC match count = 7$                                                                                |
| host_proc:MAC match count = 8                                                                                  |
|                                                                                                    |
| Application complete.                                                                                          |
| impulse@T620:~/Projects/Solarflare/beta1_2/beta_fdk/enet_mac_counter\$                                         |